## ◆あいち共同利用型施設予約システムによる施設予約の流れ

- 1 あいち共同利用型施設予約システムを立ち上げる。
- 2 簡易版を選び ログインする。
- 3 予約方法

《空き状況画面を立ち上げ》

予約申込 → 地域から → 春日井市全域 → 保健センター →

→ 施設種別を特定 → 検索開始日・検索曜日を指定 → 空き状況画面 《予約したい施設の時間を仮押さえ》

→ 1件目の利用日時をクリック(申込)、2件目の利用日時をクリック

(予約したい施設の希望時間に★マーク入れる。複数入力可)
《予約の詳細を入力》

- → 1件目 利用目的分類を選択 → 利用目的(種目)を選択 →
   利用人数・催物名入力 → 利用内容(本番・練習)を選択
- → 2件目 利用目的分類を選択 → 利用目的(種目)を選択 →
   利用人数・催物名入力 → 利用内容(本番・練習)を選択
- 《予約のその他項目を入力》
  - → 確認メールを 送信・送信しない を選択
  - → 設備予約を <del>する、</del>しない)を選択 予約終了
- ◆予約用 施設名 (次の予約用施設名で予約します。)

| 施設        | 予約用施設名          | 利用目的(種目等)          |
|-----------|-----------------|--------------------|
| 体育館       | 体育館全面           | バレーボール テニス ダンス     |
|           | 体育館 半面 A+卓球 5 台 | ミニテニス等+半面 B で卓球5台  |
|           | 体育館 半面 A(東)     | バドミントン、ミニテニス等      |
|           | 体育館 半面 B(西)     | バドミントン、ミニテニス等      |
|           | 体育館 卓球5台(西)     | 卓球5台(体育館西側の南1~5番目) |
|           | 体育館 卓球 A(西南1)   | 卓球1台(体育館西側の南から1番目) |
|           | 体育館 卓球 B(西南 2)  | 卓球1台(体育館西側の南から2番目) |
|           | 体育館 卓球 C(西南3)   | 卓球1台(体育館西側の南から3番目) |
|           | 体育館 卓球 D (西南4)  | 卓球1台(体育館西側の南から4番目) |
|           | 体育館 卓球 E(西南 5)  | 卓球1台(体育館西側の南から5番目) |
| 卓球場       | 卓球場 卓球3台(ABC)   | 卓球3台(卓球場3台)卓球場全台   |
|           | 卓球場 卓球2台(AB)    | 卓球2台(卓球場2台)西側の2台   |
|           | 卓球場 卓球A(西北)     | 卓球1台(卓球場1台)西北の1台   |
|           | 卓球場 卓球 B (西南)   | 卓球1台(卓球場1台)西南の1台   |
|           | 卓球場 卓球C(東)      | 卓球1台(卓球場1台)東の1台    |
| フィットネスルーム | フィットネスルーム       |                    |
| 和室        | 和室              |                    |
| 料理教室      | 料理教室            |                    |

※上表のとおり利用目的(種目等)に合わせた予約用施設名としています。

◆予約用施設名 施設図面

東

南 時間区分 予約用時間帯 時間帯 利用施設 半面A(東) 半面B(西) 利用時間 09:00~10:00 09 卓球A(西南1) 区分 10  $10:00 \sim 11:00$ <u>卓球 B(西南2)</u> 11 11:00~12:00 体育館 12 12:00~13:00 卓球C(西南3) 13 13:00~14:00 <u>卓球 D(西南4)</u> 体育館 14 14:00~15:00 卓球場 出入口 卓球 E(西南5) 15  $15:00 \sim 16:00$ フィットネ 西 スルーム 16 16:00~17:00 17 17:30~18:30 卓球場 18 18:30~19:30 卓球 B 出入口 19 19:30~20:30 (西南) 卓球 C 20 20:30~21:30 階段 (東) 卓球 A 午前・午 午前 09:00~12:00 (西北) 和室 後・夜間 午後 13:00~17:00 料理教室 の3区分

◆予約用 時間帯種別

夜間

(次の予約用時間帯で予約します。)

17:30~21:30

※体育館と卓球場の予約用施設名は上表のとおり

北